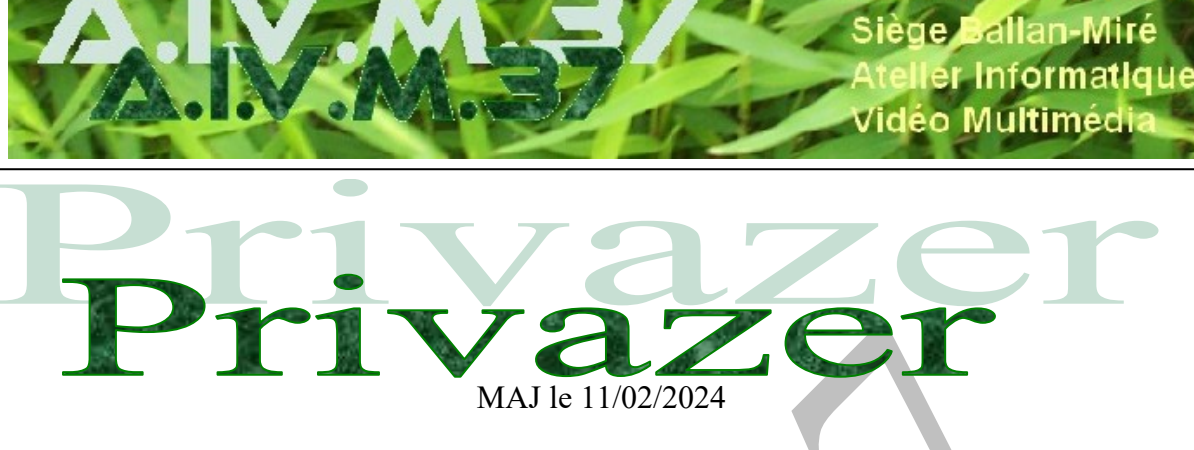

## Présentation du problème

Privazer est un logiciel de nettoyage de l'ordinateur qui s'ajoute ou remplace CCleaner et Glary qu'AIVM 37 utilise d'ordinaire.

Il permet de repérer et de choisir de supprimer toutes les données installées sur le PC au cours des diverses manipulations et recherches .

En version portable, il est d'une grande efficacité mais son utilisation demande parfois beaucoup de temps, surtout lors d'une première activation.

### Sommaire

1

- Mise en place de Privazer
- 1.1 Téléchargement
- 1.2 Paramétrage
- 1.3 Mise à jour
- 1.4 Le bouton « veille prolongée a disparu »
- 2 Démarrage du logiciel
- 3 Le scan : première étape du nettoyage
- 4 Le nettoyage

sociation loi 1901

# 1 Mise en place de Privazer

#### 1.1 Téléchargement

Il faut aller chercher l'exécutable sur Internet, en passant par exemple par les téléchargements d'AIVM,

| Privazer version fixe et portable sur le site de Privazer et version | https://privazer.com/fr/download.php                                |
|----------------------------------------------------------------------|---------------------------------------------------------------------|
| fixe chez PcAstuces                                                  | https://pcastuces.com/logitheque/privazer.htm                       |
| En 3, la version portable gratuite ou payante →                      | https://privazer.com/fr/version-difference.php                      |
| Nettoyage et maintenance une fois par semaine après Glary Utilities  | Cet outil est puissant. Vous pouvez l'utiliser en version portable. |
| et après cCleaner                                                    | Pas de dégâts constatés sur les PC utilisant W7. W10 et W11.        |

Enregistrer sur le PC ce fichier dans le dossier de logiciels portables (s'il existe) ou sur une clé USB spécifique des logiciels portables.

Lancer ce logiciel avec un double clic.

### **1.2** Paramétrage

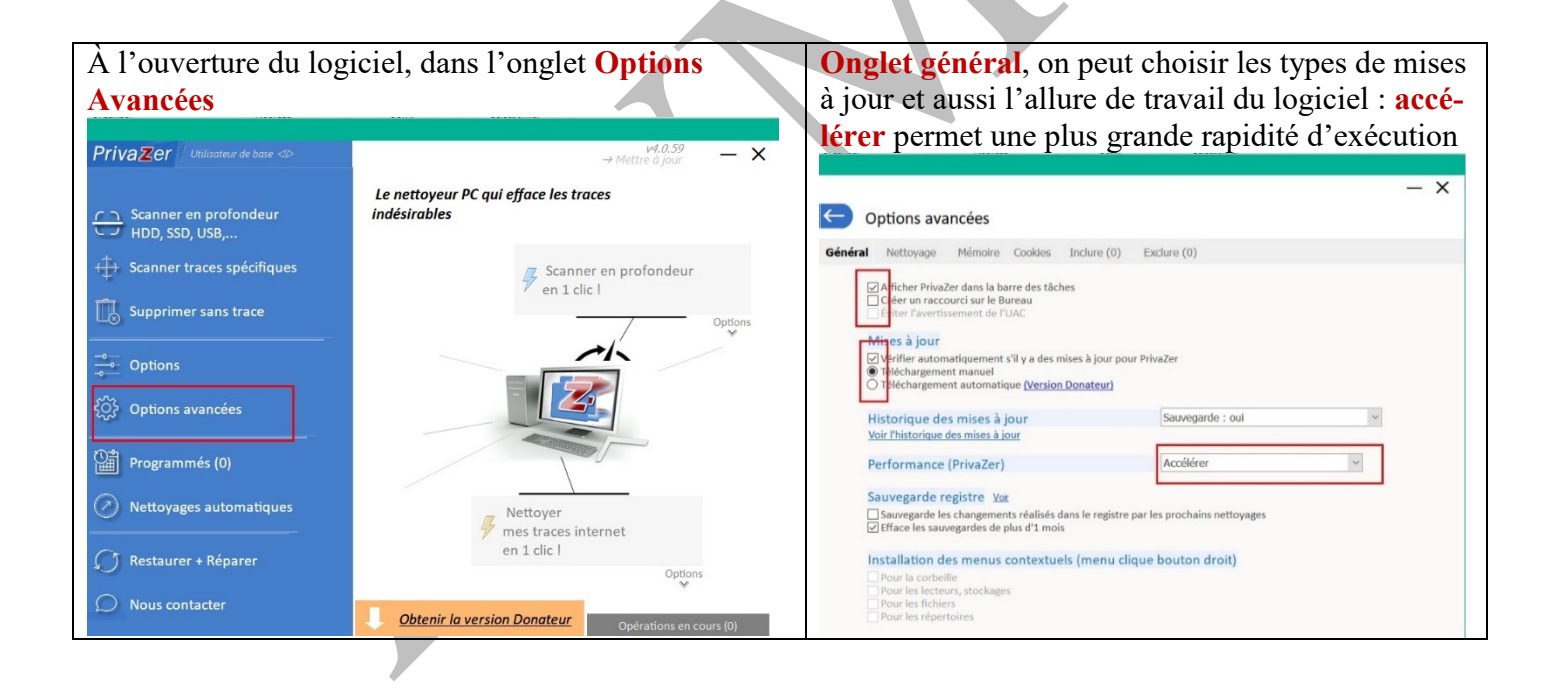

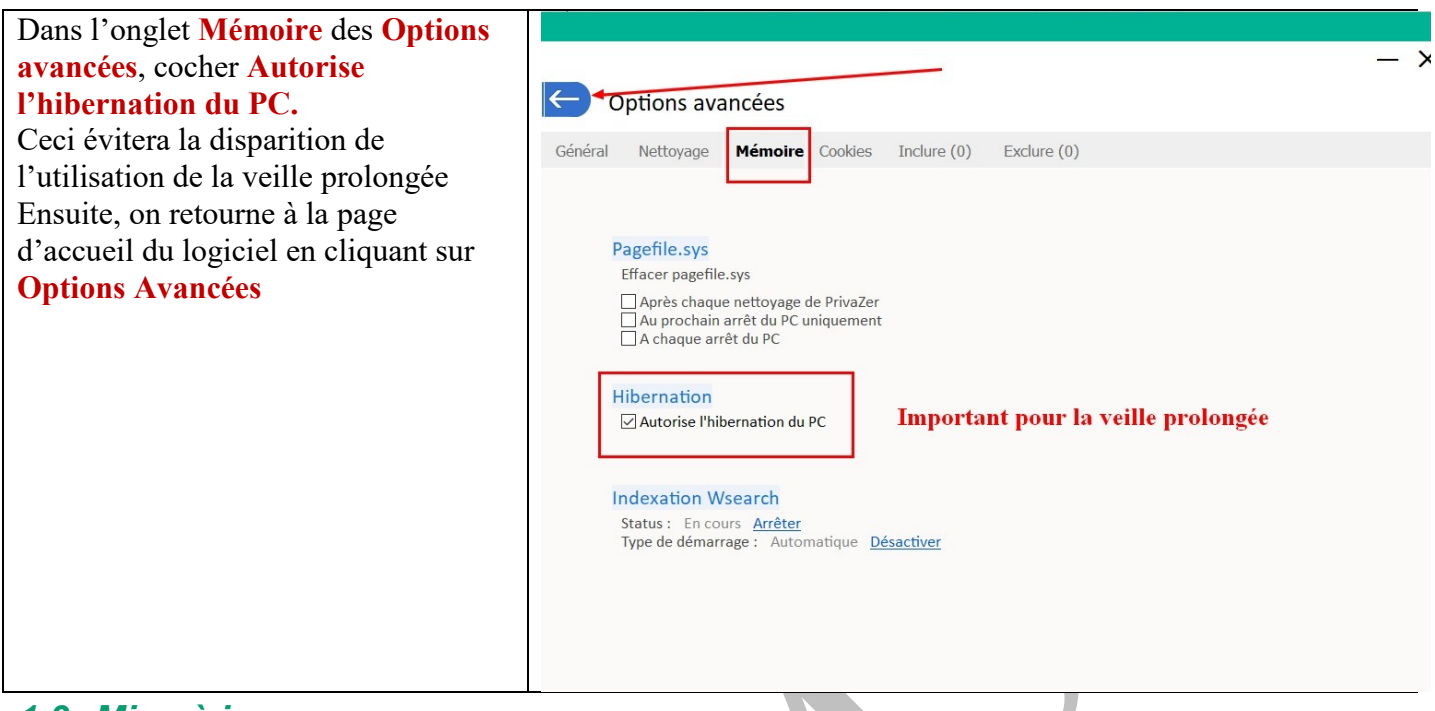

## 1.3 Mise à jour

### Attention

Lors des mises à jour, il faut <u>impérativemen</u>t retourner à **Options avancées** et vérifier que l'hibernation est cochée.

Très souvent, ce n'est pas le cas et donc, il faut refaire la manœuvre.

|                                                    |                               | And an one set and a set of the set of the set of the set of the set of the set of the set of the set of the set                               |     |
|----------------------------------------------------|-------------------------------|----------------------------------------------------------------------------------------------------|-----|
| Mise en route                                      | — ×<br>∞ <u>Mettre à jour</u> | Options avancées                                                                                                    | - × |
| Version PRO<br>Non ×                               |                               | Général Nettoyage <b>Mémoire</b> Cookles Inclure (0) Exclure (0)                                                                               |     |
| <ul> <li>Adapter privaZer à vos besoins</li> </ul> | Francais V                    | Pagefile.sys<br>Effacer pagefile.sys<br>│ Après chaque nettoyage de PrivaZer<br>│ Au prochain arrèt du PC uniquement<br>│ A chaque arrêt du PC |     |
| o Aller au menu principal                          |                               | Hibernation<br>Autorise Mibernation du PC<br>Hibernation désactivée : gain d'espace de 3,145 GB                                                |     |
| Utiliser ce fichier pour configurer Pr             | ivaZer<br>Actualiser          | Indexation Wsearch<br>Status : En cours <u>Arrêter</u><br>Type de démarrage : Automatique <u>Désactiver</u>                                    |     |
| Annuler Continu                                    | er > Obtenez la version PRO   |                                                                                                    |     |

### 1.4 Le bouton « veille prolongée a disparu »

Question D'où vient ce problème. Comment le corriger? Réponse Dans Options avancées → Onglet Mémoire → L'hivernation a été décochée <u>Etape 1</u> Rétablir l'hibernation. <u>Etape 2</u>

http://aivm.free.fr

Sous Windows 11, voici comment accéder à l'invite de command en mode Asmin ! Cliquez du bouton droit sur le bouton DEémmarer (icône de Windows) → Terminal en mode Asmin

- 1. Ouvrir l'invite de commande en mode admin (administrateur).
- 2. Tapez la commande : powercfg.exe /hibernate on
- 3. Validez

# 2 Démarrage du logiciel

| On choisit le premier                      | r onglet : Scanner en profon-                         | <b>rofon-</b> Dans la fenêtre suivante, on choisit <b>Ordinateur</b> |                                                                                                |
|--------------------------------------------|-------------------------------------------------------|----------------------------------------------------------------------|------------------------------------------------------------------------------------------------|
| deur                                       |                                                       | PrivaZer Utilisateur de base ⊲⊳                                      | v1.0.59 — ×                                                                                    |
| PrivaZer / Utilisateur de base <>          | v <sup>4,0,59</sup> — ×<br>→ Mettre à jour — ×        | ו <u>ר ה</u> Scanner en profondeur                                   |                                                                                                |
| Scanner en profondeur<br>HDD, SSD, USB,    | Le nettoyeur PC qui efface les traces<br>indésirables | HDD, SSD, USB,                                                       | XI Quel appareil ?                                                                             |
| Scanner traces spécifiques                 | Scanner en profondeur<br>en 1 clic l                  | Supprimer sans trace                                                 | <ul> <li>2nd disque dur interne / HDD / SSD</li> <li>Disque dur externe / HDD / SSD</li> </ul> |
| Supprimer sans trace                       | Options                                               | ⊖⊖ Options                                                           | Clef USB  Jpod  Lecteur MP3                                                                    |
| Options                                    |                                                       | င့်္ပြဲ} Options avancées                                            | <ul> <li>Carte mémoire SD</li> <li>Stockage réseau, NAS</li> </ul>                             |
| ·····································      |                                                       | Programmés (0)                                                       |                                                                                                |
| Programmes (0)     Nettovages automatiques | Netteres                                              | <ul> <li>Nettoyages automatiques</li> </ul>                          |                                                                                                |
| C Partaurar + Pánarar                      | mes traces internet<br>en 1 clic !                    | C Restaurer + Réparer                                                |                                                                                                |
| Nous contacter                             | Options                                               | Nous contacter                                                       | <b>Obtenir la version Donateur</b> Opérations en cours (0)                                     |
|                                            | Opérations en cours (0)                               |                                                                      |                                                                                                |

# 3 Le scan : première étape du nettoyage

| On vérifie bien que c'est le disque système qui est<br>scanné et on vérifie (et choisit) tous les secteurs du<br>système à nettoyer. | PrivaZer Italiator de bole Co<br>Vecos(c) 1<br>Cholsir scans                                                                                                    |
|----------------------------------------------------------------------------------------------------|----------------------------------------------------------------------------------------------------|
|                                                                                                    | □ Tous                                                                                                    |
|                                                                                                    | Lance le nettoyage     Anter PC après nettoyage →     Créer un point de restauration     Scan >     Ne pas nettoyer le registre     Ne pas nettoyer le registre |

| Le scan va passer en revue tous les éléments cochés.<br>Si on ne veut pas prendre trop de temps, on vérifie la<br><b>Priorité haute</b> (cela va rendre moins rapide les<br>autres taches s'il on veut en effectuer pendant le<br>scan) | Priva Zer Utilisateur de base  → Voir plus d'options  Utilisateur de la table MFT  Ouverture de la table MFT                                                                                                    |                                                                                                    |
|----------------------------------------------------------------------------------------------------|----------------------------------------------------------------------------------------------------|----------------------------------------------------------------------------------------------------|
|                                                                                                    | □       Tous         Image: Traces résiduelles de vieux noms de fichier>0         Image: Traces résiduelles de vieux fichiers         Image: Traces résiduelles de vieux fichiers | <ul> <li>♥ ● Historique Windows</li> <li>♥ ■ Mémoire</li> <li>♥ Start, JumpLists, Quick Access</li> <li>♥ El Indexation</li> </ul> Système ♥ ■ Fichiers temporaires ■ Corbeille ♥ ■ Autres (Fichiers LOG, etc) 15 min 15 s |
|                                                                                                    | Annuler Scan > Priorité h                                                                                                    | □ Créer un poi<br>□ Sauvegarder<br>☑ Ne pas netto                                                                                                    |
|                                                                                                    |                                                                                                    |                                                                                                    |

Ne pas s'impatienter : le scan peut demander beaucoup de temps, surtout lors d'une première utilisation

# 4 Le nettoyage

| Le scan est terminé : tous les éléments à supprimer<br>sont répertoriés.                                                                                                    | On choisit le type de nettoyage : le <b>nettoyage nor-</b><br><b>mal</b> est le plus efficient                                                                                                    |
|----------------------------------------------------------------------------------------------------|----------------------------------------------------------------------------------------------------|
| on clique sur <b>Nettoyer</b>                                                                                                    |                                                                                                    |
|                                                                                                    | PrivaZer Utilizateur de base ⊲> → Voir plus d'options - ×                                                                                                    |
| PrivaZer Utilisateur de base ⊲> → Voir plus d'options - ×                                                                                                    | 🗹 🖏 OS (C:) 🗸 🗸                                                                                                    |
| 🔽 🚛 OS (C:) 🗸 1                                                                                                    | Scan terminé                                                                                                    |
| Scan terminé         Image: Scan terminé         Image: Scan terminé <td>Image: Sector Sector</td> | Image: Sector Sector |
|                                                                                                    | Lancer le nettoyage     Aréter PC après nettoyage     Retour     Retour     Vie privée : bas                                                                                                    |
| Retour Nettoyer > Options: de nettovage                                                                                                    | tiffoxement normal des bases 10 registra                                                                                                    |

| Le nettoyage commence et l'espace libre est quanti-   | Le nettoyage est terminé. On peut voir l'espace ga- |
|-------------------------------------------------------|-----------------------------------------------------|
| fié au début du nettoyage : il va évoluer au fur et à | gné, on clique sur fermer.                          |
| mesure du nettoyage.                                  |                                                     |
|                                                       |                                                     |

| Organiser rousreau Ourna Selectionaler                                                                                                    | Ordenzei Inonkean Onlau Zeischolaisi                                                                                                    |
|----------------------------------------------------------------------------------------------------|----------------------------------------------------------------------------------------------------|
| Z Priv     ×       Priv     Nettoyage sécurisé de C: en cours >       Nettoyage #Navigation internet (0 %)       ok3                                                                                                    | PrivaZer         -         ×           Priv         Nettoyage sécurisé de C: TERMINE         -         ×           Le 06/05/2023 16:10:27         -         -         ×                                                                                                    |
| Control Control Co | Societa Stream (trouvé)     Status Stream (trouvé)     Status Stream ( |
|                                                                                                    | Image: Constraint of the second second s              |
| Arrêter Pause <u>Obtenir la version Donateur</u>                                                                                                    | O         Arrêter         Fermer         Obtenir la version Donateur                                                                                                    |

Là aussi, le nettoyage est très long à effectuer.

Le prochain redémarrage de l'ordinateur peut être lent. Normal. Un certain nombre de réinitialisations sont peut-être nécessaires.

Ne pas s'inquiéter : les choses seront plus rapides au deuxième redémarrage.